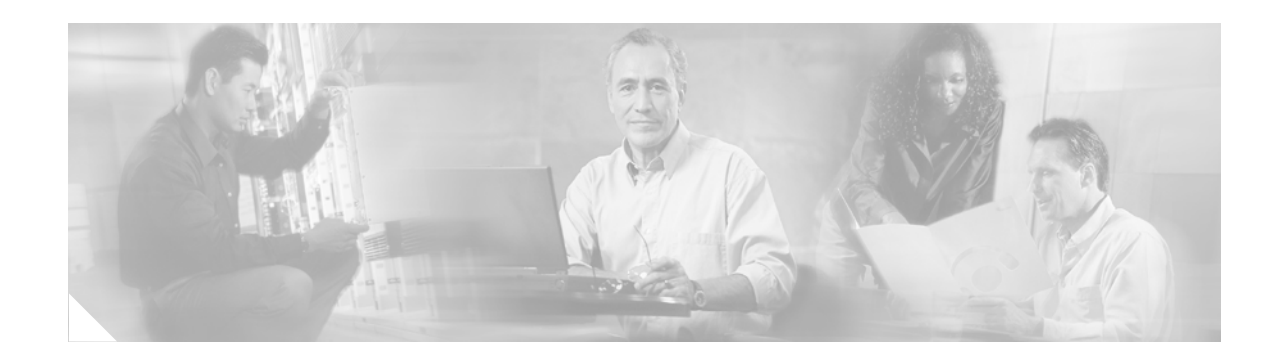

# **MPLS Egress NetFlow Accounting**

The MPLS egress NetFlow accounting feature allows you to capture Internet Protocol (IP) flow information for packets undergoing multiprotocol label switching (MPLS) label disposition; that is, packets that arrive on a router as MPLS and are transmitted as IP.

One common application of the MPLS egress NetFlow accounting feature allows you to capture the MPLS virtual private network (VPN) IP flows that are traveling from one site of a VPN to another site of the same VPN through the service provider backbone.

Benefits of this feature include the following:

- You can now capture flows on the egress and ingress router interfaces to provide complete end-to-end usage information on network traffic. The accounting server uses the collected data for various levels of aggregation for accounting reports and application programming interface (API) accounting information, thus providing a complete billing solution.
- NetFlow data statistics now account for all the packets that are dropped in the core of the service provider network, thus providing more accurate traffic statistics and patterns.

The MPLS egress NetFlow accounting feature is related to the MPLS VPNs and the NetFlow aggregation features. (See the "Related Documents" section on page 11.)

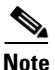

Before the introduction of this feature, NetFlow referred to the ingress router interface only.

| Release    | Modification                                                                                                    |
|------------|----------------------------------------------------------------------------------------------------|
| 12.0(10)ST | This feature was introduced.                                                                                          |
| 12.1(5)T   | This feature was integrated into Cisco IOS Release 12.1(5)T.                                                          |
| 12.0(22)S  | This feature was integrated into Cisco IOS Release 12.0(22)S.                                                         |
| 12.2(28)SB | This feature was modified to include the Cisco 10000 series routers and integrated into Cisco IOS Release 12.2(28)SB. |

#### History for the MPLS Egress Netflow Accounting Feature

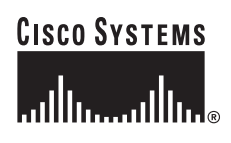

Corporate Headquarters: Cisco Systems, Inc., 170 West Tasman Drive, San Jose, CA 95134-1706 USA

#### Finding Support Information for Platforms and Cisco IOS Software Images

Use Cisco Feature Navigator to find information about platform support and Cisco IOS software image support. Access Cisco Feature Navigator at http://www.cisco.com/go/fn. You must have an account on Cisco.com. If you do not have an account or have forgotten your username or password, click **Cancel** at the login dialog box and follow the instructions that appear.

## Contents

- Prerequisites for MPLS Egress NetFlow Accounting, page 2
- Restrictions for MPLS Egress NetFlow Accounting, page 2
- Information About MPLS Egress NetFlow Accounting, page 3
- How to Configure MPLS Egress NetFlow Accounting, page 3
- Configuration Examples, page 10
- Additional References, page 11
- Command Reference, page 12
- Glossary, page 24

# Prerequisites for MPLS Egress NetFlow Accounting

The network must support the following Cisco IOS features before you enable the MPLS egress NetFlow accounting feature:

- Multiprotocol label switching (MPLS)
- IP Cisco Express Forwarding (CEF)

## **Restrictions for MPLS Egress NetFlow Accounting**

#### Capturing Flows from Sites that Connect to the Same PE Router

The captured egress flows must originate from a different site of the same VPN, but they cannot connect to the same provider edge (PE) router. If both source and destination VPN sites are connected to the same PE router, the MPLS egress NetFlow accounting feature does not capture these flows unless the source and destination sites are connected to the PE router by separate physical interfaces. In this case, you can capture these flows by enabling ingress NetFlow on the incoming CE-PE link of the PE router. As shown in Figure 1, traffic from site 3 (VPN1 destined for site 2) is captured by an ingress NetFlow enabled on the PE2-CE3 link of PE2. If the source and destination sites are connected by the same physical interface, this feature will not capture the intended flow statistics.

#### Memory Impact

During times of heavy traffic, the additional flows can fill up the global flow hash table. If you need to increase the size of the global flow hash table, increase the memory of the router.

#### **Performance Impact**

MPLS egress NetFlow accounting might adversely affect network performance because of the additional accounting-related computation that occurs in the traffic-forwarding path of the router.

# Information About MPLS Egress NetFlow Accounting

Before this feature was introduced, flows were captured only for IP packets on the ingress interface of a router. You could not capture flows for MPLS encapsulated frames, which were switched through Cisco Express Forwarding (CEF) from the input port. Therefore, in an MPLS VPN environment you captured flow information as packets were received from a customer edge (CE) router and forwarded to the backbone. However, you could not capture flow information as packets were received as MPLS frames. The MPLS egress NetFlow accounting feature lets you capture the flows on the outgoing interfaces.

Figure 1 shows a sample topology. To capture the flow of traffic going to site 2 of VPN 1 from any remote VPN 1 sites, you enable MPLS egress NetFlow accounting on link PE2-CE5 of provider edge router PE2. The flows are stored in a global flow cache maintained by the router. You can use the **show ip cache flow** command or other aggregation flow commands to view the egress flow data.

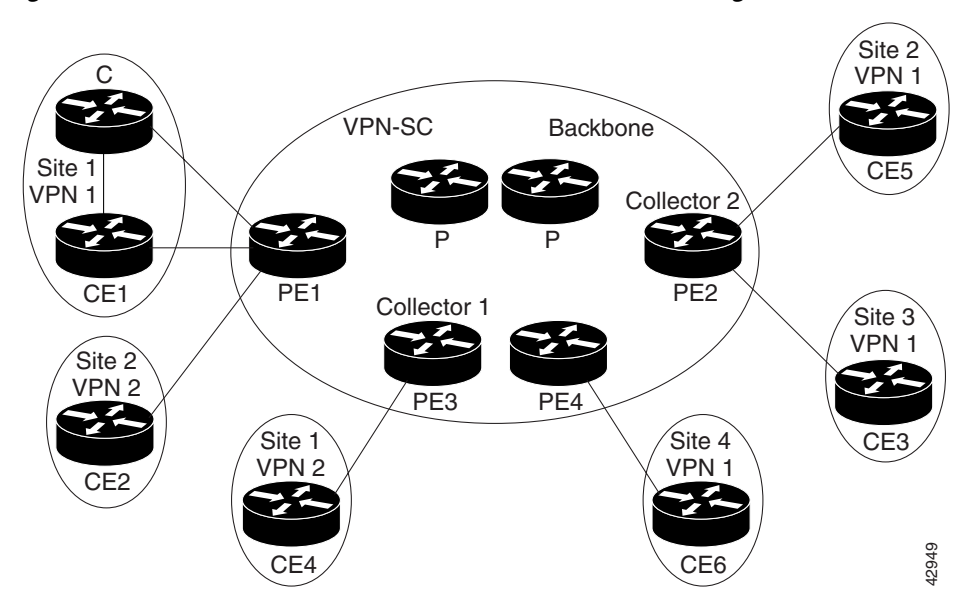

Figure 1 Provider and Customer Networks with MPLS Egress NetFlow Accounting

The PE routers export the captured flows to the configured collector devices in the provider network. The NetFlow Analyzer or the VPN solution center (VPN-SC) application collects this information and computes and displays site-to-site VPN traffic statistics.

# **How to Configure MPLS Egress NetFlow Accounting**

This section contains the following procedures:

I

- Enabling MPLS Egress NetFlow Accounting, page 4 (required)
- Configuring NetFlow Aggregation Cache, page 4 (optional)
- Verifying MPLS Egress NetFlow Accounting Configuration, page 6 (optional)

## **Enabling MPLS Egress NetFlow Accounting**

To enable MPLS egress NetFlow accounting, perform the following steps:

1

### **SUMMARY STEPS**

- 1. enable
- 2. configure terminal
- 3. interface *type*
- 4. ip flow egress

### **DETAILED STEPS**

|        | Command or Action                             | Purpose                                                                |
|--------|-----------------------------------------------|------------------------------------------------------------------------|
| Step 1 | enable                                        | Enables privileged EXEC mode.                                          |
|        |                                               | • Enter your password if prompted.                                     |
|        | Example:                                      |                                                                        |
|        | Router> enable                                |                                                                        |
| Step 2 | configure terminal                            | Enters global configuration mode.                                      |
|        | <b>Example:</b><br>Router# configure terminal |                                                                        |
| Step 3 | interface type                                | Enters interface configuration mode.                                   |
|        | Example:                                      |                                                                        |
|        | Router (config)# interface ethernet           |                                                                        |
| Step 4 | ip flow egress                                | Enables MPLS egress NetFlow accounting on the egress router interface. |
|        | Example:                                      |                                                                        |
|        | Router (config-if) # ip flow egress           |                                                                        |

## **Configuring NetFlow Aggregation Cache**

To configure NetFlow aggregation cache, perform the following steps:

### **SUMMARY STEPS**

- 1. enable
- 2. configure terminal
- 3. ip flow-aggregation cache {as | as-tos | bgp-nexthop-tos | destination-prefix | destination-prefix-tos | prefix | prefix-port | prefix-tos | protocol-port | protocol-port-tos |source-prefix | source-prefix-tos}

### **DETAILED STEPS**

|        | Command or Action                                                                                                    | Purpose                                                                                           |
|--------|----------------------------------------------------------------------------------------------------|---------------------------------------------------------------------------------------------------|
| Step 1 | enable                                                                                                    | Enables privileged EXEC mode.                                                                     |
|        |                                                                                                    | • Enter your password if prompted.                                                                |
|        | Example:                                                                                                    |                                                                                                   |
|        | Router> enable                                                                                                    |                                                                                                   |
| Step 2 | configure terminal                                                                                                    | Enters global configuration mode.                                                                 |
|        | <b>Example:</b><br>Router# configure terminal                                                                                                    |                                                                                                   |
| Step 3 | <pre>ip flow-aggregation cache {as   as-tos   bgp-nexthop-tos   destination-prefix   destination-prefix-tos   prefix   prefix-port   prefix-tos   protocol-port   protocol-port-tos  source-prefix   source-prefix-tos}</pre> | Enters aggregation cache configuration mode and specifies<br>the prefix aggregation cache scheme. |
|        | <b>Example:</b><br>Router(config)# ip flow-aggregation cache<br>prefix                                                                                                    |                                                                                                   |
| Step 4 | enable                                                                                                    | Enables NetFlow aggregation cache.                                                                |
|        | <b>Example:</b><br>Router(config-flow-cac)# enable                                                                                                    | For more information on NetFlow aggregation, see the "Related Documents" section on page 11.      |

## Examples

I

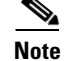

For more information about the **ip flow-aggregation cache** command, refer to the *NetFlow Aggregation* documentation.

The following example configures the NetFlow aggregation cache to be prefix-based and enables the cache:

```
Router(config)# ip flow-aggregation cache
Router(config)# ip flow-aggregation cache ?
as AS aggregation
destination-prefix Destination Prefix aggregation
prefix Prefix aggregation
protocol-port Protocol and port aggregation
source-prefix Source Prefix aggregation
```

```
Router(config)# ip flow-aggregation cache prefix
Router(config-flow-cac)# enable
```

## **Verifying MPLS Egress NetFlow Accounting Configuration**

To verify MPLS egress NetFlow accounting configuration, perform the following steps:

### **SUMMARY STEPS**

- 1. enable
- 2. show ip cache flow
- 3. show ip cache[*prefix mask*] [*type number*] [verbose] flow aggregation {as | as-tos | bgp-nexthop-tos | destination-prefix | destination-prefix-tos | prefix | prefix-port | prefix-tos | protocol-port | protocol-port-tos | source-prefix | source-prefix-tos}

### **DETAILED STEPS**

|        | Command or Action                                                | Purpose                                         |
|--------|------------------------------------------------------------------|-------------------------------------------------|
| Step 1 | enable                                                           | Enables privileged EXEC mode.                   |
|        |                                                                  | • Enter your password if prompted.              |
|        | <b>Example:</b><br>Router> enable                                |                                                 |
| Step 2 | show ip cache flow                                               | Displays summary NetFlow switching statistics.  |
|        | <b>Example:</b><br>Router# configure terminal                    |                                                 |
| Step 3 | show ip cache flow aggregation prefix                            | Displays the contents of the aggregation cache, |
|        | <b>Example:</b><br>Router# show ip cache flow aggregation prefix |                                                 |

### **Examples**

This section provides examples of output from the commands used to verify MPLS egress NetFlow accounting configuration.

#### Summary Statistics for NetFlow Switching

The following example displays a summary of NetFlow switching statistics.

| 2912 ager po | 2912 ager polls, 0 flow alloc failures |         |         |       |          |                   |      |  |
|--------------|----------------------------------------|---------|---------|-------|----------|-------------------|------|--|
| Active flows | Active flows timeout in 30 minutes     |         |         |       |          |                   |      |  |
| Inactive flo | ows timeout i                          | n 15 se | conds   |       |          |                   |      |  |
| last clearin | ng of statist                          | ics nev | er      |       |          |                   |      |  |
| Protocol     | Total                                  | Flows   | Packets | Bytes | Packets  | Active(Sec) Idle( | Sec) |  |
|              | Flows                                  | /Sec    | /Flow   | /Pkt  | /Sec     | /Flow /Flow       |      |  |
| ICMP         | 182                                    | 0.0     | 1       | 62    | 0.0      | 0.0 15.5          |      |  |
| Total :      | 182                                    | 0.0     | 1       | 62    | 0.0      | 0.0 15.5          |      |  |
|              |                                        |         |         |       |          |                   |      |  |
| SrcIf        | SrcIPaddress                           | Dst     | If      | DstI  | Paddress | Pr SrcP DstP      | Pkts |  |

Table 1 describes the fields in the packet size distribution lines of the output.

### Table 1 Command Field Descriptions – Packet Size

| Field                       | Description                                                                                |
|-----------------------------|--------------------------------------------------------------------------------------------|
| IP packet size distribution | The two lines below this banner show the percentage distribution of packets by size range. |

Table 2 describes the fields in the flow switching cache lines of the output.

| Field                       | Description                                                                                                    |
|-----------------------------|----------------------------------------------------------------------------------------------------|
| bytes                       | Number of bytes of memory the NetFlow cache uses.                                                                                                    |
| active                      | Number of active flows in the NetFlow cache at the time this command is entered.                                                                                  |
| inactive                    | Number of flow buffers that are allocated in the NetFlow cache, but<br>are not assigned to a specific flow at the time this command is<br>entered.                |
| added                       | Number of flows created since the start of the summary period.                                                                                                    |
| ager polls                  | Number of times the NetFlow code looked at the cache to remove expired entries (used by Cisco for diagnostics only).                                              |
| flow alloc failures         | Number of times the NetFlow code tried to allocate a flow but could not.                                                                                          |
| last clearing of statistics | Standard time output (hh:mm:ss) since the <b>clear ip flow stats</b> command was executed. This time output changes to hours and days after 24 hours is exceeded. |

### Table 2 Command Field Descriptions – Flow Switching Cache

Table 3 describes the fields in the activity-by-protocol lines of the output.

### Table 3 Command Field Descriptions—Activity-by-Protocol

ſ

| Field       | Description                                                                    |
|-------------|--------------------------------------------------------------------------------|
| Protocol    | IP protocol and the "well known" port number as described in RFC 1340.         |
| Total Flows | Number of flows for this protocol since the last time statistics were cleared. |

| Field            | Description                                                                                                    |
|------------------|----------------------------------------------------------------------------------------------------|
| Flows/Sec        | Average number of flows for this protocol seen per second. Equal to total flows/number of seconds for this summary period.                                                                                      |
| Packets/Flow     | Observed average number of packets per flow seen for this<br>protocol. Equal to total packets for this protocol divided by number<br>of flows for this protocol for this summary period.                        |
| Bytes/Pkt        | Observed average number of bytes per packet seen for this<br>protocol. Equal to the total bytes for this protocol divided by the<br>total number of packets for this protocol for this summary period.          |
| Packets/Sec      | Average number of packets per second for this protocol. Equal to<br>the total packets for this protocol divided by the total number of<br>seconds for this summary period.                                      |
| Active(Sec)/Flow | Sum of all the seconds from the first packet to the last packet of an expired flow (for example, TCP FIN, time-out, and so forth) in seconds per total flows for this protocol for this summary period.         |
| Idle(Sec)/Flow   | Sum of all the seconds from the last packet seen in each nonexpired<br>flow for this protocol until the time this command was entered, in<br>seconds per total flows for this protocol for this summary period. |

1

#### Table 3 Command Field Descriptions – Activity-by-Protocol

Table 4 describes the fields in the current flow lines of the output.

| Table 4 | Command Field Descriptions – Current Flow |
|---------|-------------------------------------------|
| Table 4 | Command Field Descriptions—Current Flow   |

| Field        | Description                                                                         |
|--------------|-------------------------------------------------------------------------------------|
| SrcIf        | Router's internal port name for the source interface.                               |
| SrcIPaddress | Source IP address for this flow.                                                    |
| DstIf        | Router's internal port name for the destination interface.                          |
| DstIPaddress | Destination IP address for this flow.                                               |
| Pr           | IP protocol; for example, 6 = TCP, 17 = UDP, as defined in RFC 1340.                |
| SrcP         | Source port address, TCP/UDP "well known" port number, as defined in RFC 1340.      |
| DstP         | Destination port address, TCP/UDP "well known" port number, as defined in RFC 1340. |
| Pkts         | Number of packets that the router observed for this flow.                           |

### **Aggregation Cache Contents**

The following example displays the contents of a prefix-based aggregation cache:

```
Router# show ip cache flow aggregation prefix
IP Flow Switching Cache, 278544 bytes
1 active, 4095 inactive, 3 added
```

```
45 ager polls, 0 flow alloc failures
Active flows timeout in 30 minutes
```

Inactive flows timeout in 15 seconds Src If Src Prefix Msk Dst If Dst Prefix Msk Flows Pkts Et1/1 34.0.0.0 /8 PO6/0 12.12.12.12 /32 1 5 Router#

Table 5 describes the fields in the flow switching cache lines of the output.

Field Description bytes Number of bytes of memory the NetFlow cache uses. Number of active flows in the NetFlow cache at the time this active command is entered. Number of flow buffers that are allocated in the NetFlow cache, but inactive are not assigned to a specific flow at the time this command is entered. added Number of flows created since the start of the summary period. ager polls Number of times the NetFlow code looked at the cache to remove expired entries (used by Cisco for diagnostics only). flow alloc failures Number of times the NetFlow code tried to allocate a flow but could not.

 Table 5
 Command Field Descriptions – Flow Switching Cache

Table 6 describes the fields in the current flow lines of the output.

| Table 6 | Command Field Descriptions—Currer | t Flow |
|---------|-----------------------------------|--------|
|---------|-----------------------------------|--------|

| Field      | Description                                                |
|------------|------------------------------------------------------------|
| Src If     | Router's internal port name for the source interface.      |
| Src Prefix | Source IP address for this flow.                           |
| Msk        | Mask source.                                               |
| Dst If     | Router's internal port name for the destination interface. |
| Dst Prefix | Destination prefix aggregation cache scheme.               |
| Msk        | Mask destination.                                          |
| Flows      | Number of flows.                                           |
| Pkts       | Number of packets that the router observed for this flow.  |

Here is sample output displaying the IP aggregation cache contents:

| IP Flow Switch<br>0 active, 62<br>2912 ager po<br>Active flow<br>Inactive flo<br>last clearin | ning Cache, 4<br>2977 inactive<br>olls, 0 flow<br>s timeout in<br>pws timeout in<br>ng of statist | 4292920 b<br>e, 182 ad<br>alloc fa<br>30 minut<br>in 15 sec<br>tics neve | ytes<br>ded<br>ilures<br>es<br>onds<br>r |       |          |             |           |
|-----------------------------------------------------------------------------------------------|---------------------------------------------------------------------------------------------------|--------------------------------------------------------------------------|------------------------------------------|-------|----------|-------------|-----------|
| Protocol                                                                                      | Total                                                                                             | Flows                                                                    | Packets                                  | Bytes | Packets  | Active(Sec) | Idle(Sec) |
|                                                                                               | Flows                                                                                             | /Sec                                                                     | /Flow                                    | /Pkt  | /Sec     | /Flow /H    | Flow      |
| ICMP                                                                                          | 182                                                                                               | 0.0                                                                      | 1                                        | 62    | 0.0      | 0.0 15      | 5.5       |
| Total :                                                                                       | 182                                                                                               | 0.0                                                                      | 1                                        | 62    | 0.0      | 0.0 15      | 5.5       |
| SrcIf                                                                                         | SrcIPaddress                                                                                      | s DstI                                                                   | f                                        | DstI  | Paddress | Pr SrcP I   | DstP Pkt: |

1

## **Troubleshooting Tips**

Use the following commands for troubleshooting the MPLS egress NetFlow accounting feature:

| Command                                   | Purpose                                                                                                    |
|-------------------------------------------|----------------------------------------------------------------------------------------------------|
| Router# show mpls forwarding-table detail | Shows detailed MPLS forwarding-table entries. The output has been<br>modified to show if MPLS egress NetFlow accounting is applied to<br>packets destined to an entry. This is for debugging purposes only.            |
| Router# show mpls interfaces internal all | Displays detailed information about all of the MPLS interfaces in the router. The output has been modified to show if MPLS egress NetFlow accounting is enabled on the interface. This is for debugging purposes only. |

# **Configuration Examples**

This section provides a configuration example for the MPLS egress NetFlow accounting feature.

In the following example, the VPN routing and forwarding (VRF) instances currently configured in the router display:

| Router# <b>show ip vrf</b>    |                                |            |
|-------------------------------|--------------------------------|------------|
| Name                          | Default RD                     | Interfaces |
| vpn1                          | 100:1                          | Gig2/1/0   |
|                               |                                | Loopback1  |
| vpn3                          | 300:1                          | Gig2/0/0   |
|                               |                                | Loopback2  |
| Router#                       |                                |            |
| Router# <b>configure term</b> | ninal                          |            |
| Enter configuration co        | ommands, one per line. End wit | th CNTL/Z. |
| Router(config)# <b>interf</b> | ace gig2/1/0                   |            |
|                               |                                |            |

MPLS egress NetFlow accounting is enabled on interface gig2/1/0 and debugging is turned on, as shown below:

```
Router(config-if)# ip flow egress
Router(config-if)#
Router(config-if)#
Router# debug mpls netflow
```

```
MPLS Egress NetFlow debugging is on Router#
```

The following example shows the current configuration in the router:

```
Router# show run
Building configuration...
Current configuration:
!
version 12.0
service timestamps debug uptime
service timestamps log uptime
no service password-encryption
```

ip cef no ip domain-lookup !

The VRF is defined, as shown below:

```
ip vrf vpn1
rd 100:1
route-target export 100:1
route-target import 100:1
1
interface Loopback0
ip address 41.41.41.41 255.255.255.255
no ip directed-broadcast
no ip mroute-cache
!
interface GigabitEthernet2/1/0
ip vrf forwarding vpn1
ip address 180.1.1.1 255.255.255.0
no ip directed-broadcast
ip flow egress
!
```

# **Additional References**

The following sections provide references related to the MPLS egress NetFlow accounting feature.

## **Related Documents**

I

| Related Topic                                                                                                    | Document Title                                   |
|----------------------------------------------------------------------------------------------------|--------------------------------------------------|
| Guidelines for configuring switching paths and routing<br>between virtual local-area networks (VLANs)                      | Cisco IOS Switching Services Configuration Guide |
| Switching commands: complete command syntax,<br>command mode, command history, defaults, usage<br>guidelines, and examples | Cisco IOS Switching Services Command Reference   |
| Description of the NetFlow aggregation feature and<br>how to configure the feature                                         | NetFlow Aggregation                              |

# **Standards**

| Standard                                                                                                    | Title |
|----------------------------------------------------------------------------------------------------|-------|
| No new or modified standards are supported by this feature, and support for existing standards has not been modified by this feature. | _     |

I

1

## MIBs

| MIB                                                                                                    | MIBs Link                                                                                                    |
|----------------------------------------------------------------------------------------------------|----------------------------------------------------------------------------------------------------|
| No new or modified MIBs are supported by this feature, and support for existing MIBs has not been modified by this feature. | To locate and download MIBs for selected platforms, Cisco IOS releases, and feature sets, use Cisco MIB Locator found at the following URL: |
|                                                                                                    | http://www.cisco.com/go/mibs                                                                                                    |

## **RFCs**

| RFC      | Title                                    |
|----------|------------------------------------------|
| RFC 1163 | A Border Gateway Protocol (BGP)          |
| RFC 1340 | Assigned Numbers                         |
| RFC 1918 | Address Allocation for Private Internets |
| RFC 2547 | BGP/MPLS VPNs                            |

## **Technical Assistance**

| Description                                                                                                    | Link                             |
|----------------------------------------------------------------------------------------------------|----------------------------------|
| The Cisco Technical Support website contains<br>thousands of pages of searchable technical content,<br>including links to products, technologies, solutions,<br>technical tips, and tools. Registered Cisco.com users<br>can log in from this page to access even more content. | http://www.cisco.com/techsupport |

# **Command Reference**

This section describes new and modified commands only.

- debug mpls netflow
- ip flow egress
- show mpls forwarding-table
- show mpls interfaces (MPLS Egress NetFlow)

# debug mpls netflow

To display debug messages for MPLS egress NetFlow accounting, use the **debug mpls netflow** command. To disable debugging output, use the **no** form of this command.

debug mpls netflow

no debug mpls netflow

**Syntax Description** This command has no arguments or keywords.

- **Defaults** This command has no default behavior or values.
- Command Modes EXEC

Command HistoryReleaseModification12.0(10)STThis command was introduced.12.1(5)TThis command was integrated into Cisco IOS Release 12.1(5)T.12.0(22)SThis command was integrated into Cisco IOS Release 12.0(22)S.12.2(28)SBThis command was integrated into Cisco IOS Release 12.2(28)SB.

Examples

ſ

Here is sample output from the **debug mpls netflow** command:

| r | kouter#                |                                                        |
|---|------------------------|--------------------------------------------------------|
| F | Router# <b>debug</b> : | mpls ?                                                 |
|   | adjacency              | MPLS adjacency database events                         |
|   | atm-cos                | MPLS Controlled ATM CoS                                |
|   | atm-ldp                | MPLS ATM LDP                                           |
|   | events                 | MPLS events                                            |
|   | ldp                    | Label Distribution Protocol                            |
|   | lfib                   | MPLS Forwarding Information Base services              |
|   | netflow                | MPLS Egress NetFlow Accounting                         |
|   | packets                | MPLS packets                                           |
|   | tagcon                 | MPLS/Tag control process                               |
|   | traffic-eng            | MPLS Traffic Engineering debug                         |
|   |                        |                                                        |
| F | Router# <b>debug</b> : | mpls netflow                                           |
| Μ | IPLS Egress Ne         | tFlow debugging is on                                  |
| F | louter#                |                                                        |
| F | louter#                |                                                        |
| F | louter#                |                                                        |
| 4 | d00h:Egress f          | low:entry created, dest 3.3.3.3/32, src 34.0.0.1/8     |
| F | louter#                |                                                        |
| F | louter#                |                                                        |
| 4 | d00h:Egress f          | low:entry created, dest 3.3.3.3/32, src 42.42.42.42/32 |
| F | Router# <b>conf t</b>  |                                                        |
| E | Inter configur         | ation commands, one per line. End with CNTL/Z.         |
| F | Router(config)         | # int eth1/4                                           |
| F | Router(config-         | if)# no mpls netflow egress                            |

```
Router(config-if)#
4d00h:MPLS output feature change, trigger TFIB scan
4d00h:tfib_scanner_walk, prefix 5.5.5/32, rewrite flow flag 0
4d00h:tfib_scanner_walk, prefix 2.0.0.0/8, rewrite flow flag 0
4d00h:tfib_scanner_walk, prefix 3.3.3/32, rewrite flow flag 0
4d00h:tfib_scanner_walk, prefix 40.40.40.40/32, rewrite flow flag 0
4d00h:tfib_scanner_walk, prefix 50.50.50.50/32, rewrite flow flag 0
4d00h:tfib_scanner_walk, prefix 100.100.100.100/32, rewrite flow flag 0
4d00h:tfib_scanner_walk, prefix 180.1.1.0/24, rewrite flow flag 0
4d00h:tfib_scanner_walk, prefix 190.1.1.0/24, rewrite flow flag 1
4d00h:tfib_scanner_walk, prefix 2.0.0.0/8, rewrite flow flag 1
4d00h:tfib_scanner_walk, prefix 4.4.4.4/32, rewrite flow flag 1
4d00h:tfib_scanner_walk, prefix 40.40.40.40/32, rewrite flow flag 0
4d00h:tfib_scanner_walk, prefix 50.50.50.50/32, rewrite flow flag 0
4d00h:tfib_scanner_walk, prefix 177.1.1.0/24, rewrite flow flag 1
4d00h:tfib_scanner_walk, prefix 180.1.1.0/24, rewrite flow flag 0
4d00h:tfib_scanner_walk, prefix 190.1.1.0/24, rewrite flow flag 1
Router(config-if)#
Router(config-if) # mpls netflow egress
Router(config-if)#
4d00h:Interface refcount with output feature enabled = 2
4d00h:MPLS output feature change, trigger TFIB scan
4d00h:tfib_scanner_walk, prefix 5.5.5/32, rewrite flow flag 0
4d00h:tfib_scanner_walk, prefix 2.0.0.0/8, rewrite flow flag 1
4d00h:tfib_scanner_walk, prefix 3.3.3.3/32, rewrite flow flag 1
4d00h:tfib_scanner_walk, prefix 40.40.40.40/32, rewrite flow flag 0
4d00h:tfib_scanner_walk, prefix 50.50.50.50/32, rewrite flow flag 0
4d00h:tfib_scanner_walk, prefix 100.100.100.100/32, rewrite flow flag 1
4d00h:tfib_scanner_walk, prefix 180.1.1.0/24, rewrite flow flag 1
4d00h:tfib_scanner_walk, prefix 190.1.1.0/24, rewrite flow flag 1
4d00h:tfib_scanner_walk, prefix 2.0.0.0/8, rewrite flow flag 1
4d00h:tfib_scanner_walk, prefix 4.4.4/32, rewrite flow flag 1
4d00h:tfib_scanner_walk, prefix 40.40.40.40/32, rewrite flow flag 0
4d00h:tfib_scanner_walk, prefix 50.50.50.50/32, rewrite flow flag 0
4d00h:tfib_scanner_walk, prefix 177.1.1.0/24, rewrite flow flag 1
4d00h:tfib_scanner_walk, prefix 180.1.1.0/24, rewrite flow flag 1
4d00h:tfib_scanner_walk, prefix 190.1.1.0/24, rewrite flow flag 1
4d00h:Egress flow:entry created, dest 3.3.3/32, src 42.42.42.42/32
Router(config-if)#
Router(config-if) # end
Router# show run int eth1/4
Building configuration ...
Current configuration:
interface Ethernet1/4
 ip vrf forwarding vpn1
 ip address 180.1.1.1 255.255.255.0
no ip directed-broadcast
mpls netflow egress
end
Router#
Router#
Router#
4d00h:%SYS-5-CONFIG_I:Configured from console by console
Router#
```

Note

Flow flag 1 prefixes are reachable through this interface; therefore, MPLS egress NetFlow accounting is applied to all packets going out the destination prefix. Flow flag 0 prefixes are not reachable through this interface; therefore, MPLS egress NetFlow accounting is not applied to any packets going out the destination prefix.

| Related Commands | Command    | Description                   |  |
|------------------|------------|-------------------------------|--|
|                  | show debug | Displays active debug output. |  |

L

Γ

# ip flow egress

To enable egress NetFlow accounting for traffic that the router is forwarding, use the **ip flow egress** command in interface or subinterface configuration mode. To disable egress NetFlow accounting for traffic that the router is forwarding, use the **no** form of this command.

ip flow egress

no ip flow egress

| Syntax Description | This command | has no arguments | or keywords |
|--------------------|--------------|------------------|-------------|
|--------------------|--------------|------------------|-------------|

- **Defaults** This command is disabled by default.
- **Command Modes** Interface configuration Subinterface configuration

| Command History Release Modification |            | Modification                                                   |
|--------------------------------------|------------|----------------------------------------------------------------|
|                                      | 12.3(11)T  | This command was introduced.                                   |
|                                      | 12.2(28)SB | This command was integrated into Cisco IOS Release 12.2(28)SB. |

**Usage Guidelines** You must enable either Cisco Express Forwarding (CEF) or distributed CEF (dCEF) before using this command.

Use this command on an interface or subinterface to enable NetFlow accounting for traffic that is being forwarded by the router.

Examples

The following example shows how to configure egress NetFlow accounting with CEF switching on Ethernet interface 0/0:

Router(config)# ip cef
Router(config)# interface Ethernet0/0
Router(config-if)# ip route-cache cef
Router(config-if)# ip flow egress

The following example shows how to configure egress NetFlow accounting with dCEF on Ethernet interface 0/0:

Router(config)# ip cef distributed
Router(config)# interface Ethernet0/0
Router(config-if)# ip route-cache cef
Router(config-if)# ip flow egress

#### **Related Commands**

| Command                           | Description                                                                                                    |
|-----------------------------------|----------------------------------------------------------------------------------------------------|
| ip flow ingress                   | Enables NetFlow (ingress) accounting for traffic arriving on an interface.                                                                                             |
| ip flow-egress<br>input-interface | Removes the NetFlow egress accounting flow key that specifies an output interface and adds a flow key that specifies an input interface for NetFlow egress accounting. |
| ip flow-cache timeout             | Specifies NetFlow accounting flow cache parameters.                                                                                                    |
| ip flow-cache entries             | Changes the number of entries maintained in the NetFlow accounting cache.                                                                                              |
| show ip cache flow                | Displays a summary of the NetFlow accounting statistics.                                                                                                    |
| show ip cache verbose<br>flow     | Displays a detailed summary of the NetFlow accounting statistics.                                                                                                    |
| show ip flow interface            | Displays NetFlow accounting configuration on interfaces.                                                                                                    |

L

Γ

# show mpls forwarding-table

To display the contents of the Multiprotocol Label Switching (MPLS) label forwarding information base (LFIB), use the **show mpls forwarding-table** command in privileged EXEC mode.

1

| Syntax Description | network              | (Optional) Destination network number.                                                                                                    |
|--------------------|----------------------|----------------------------------------------------------------------------------------------------|
|                    | mask                 | (Optional) IP address of the destination mask whose entry is to be shown.                                                                               |
|                    | length               | (Optional) Number of bits in mask of destination.                                                                                                    |
|                    | labels label - label | (Optional) Displays only entries with the specified local labels.                                                                                       |
|                    | interface interface  | (Optional) Displays only entries with the specified outgoing interface.                                                                                 |
|                    | next-hop address     | (Optional) Displays only entries with the specified neighbor as the next hop.                                                                           |
|                    | lsp-tunnel           | (Optional) Displays only entries with the specified label switched path (LSP) tunnel, or with all LSP tunnel entries.                                   |
|                    | tunnel-id            | (Optional) Specifies the LSP tunnel for which to display entries.                                                                                       |
|                    | vrf vrf-name         | (Optional) Displays only entries with the specified VPN routing/forwarding instance (VRF).                                                              |
|                    | detail               | (Optional) Displays information in long form (includes length of encapsulation, length of MAC string, maximum transmission unit (MTU), and all labels). |

### Command Modes Privileged EXEC

| Command History | Release     | Modification                                                                                                    |
|-----------------|-------------|----------------------------------------------------------------------------------------------------|
|                 | 11.1 CT     | This command was introduced.                                                                                                    |
|                 | 12.1(3)T    | This command was modified to reflect new MPLS Internet Engineering Task<br>Force (IETF) terminology and command-line interface (CLI) command<br>syntax.                                                                                                    |
|                 | 12.2(8)T    | The command was modified to accommodate use of the MPLS experimental (EXP) level as a selection criteria for packet forwarding. The output display was modified to include a bundle adjacency field and exp (vcd) values when the optional <b>detail</b> keyword is specified. |
|                 | 12.0(22)S   | IPv6 MPLS aggregate label and prefix information was added to the display.                                                                                                    |
|                 | 12.2(14)S   | This command was integrated into Cisco IOS Release 12.2(14)S.                                                                                                    |
|                 | 12.0(29)S   | This command was integrated into Cisco IOS Release 12.0(29)S.                                                                                                    |
|                 | 12.2(27)SBC | This command was integrated into Cisco IOS Release 12.2(27)SBC.                                                                                                    |
|                 | 12.2(28)SB  | This command was integrated into Cisco IOS Release 12.2(28)SB.                                                                                                    |
|                 |             |                                                                                                    |

### Usage Guidelines

The options described allow specification of a subset of the entire LFIB.

#### Examples

#### The following is sample output from the show mpls forwarding-table command:

| Router#  | show | mpls | forwarding-table     |
|----------|------|------|----------------------|
| NOULEL # | SHOW | трта | TOT waruting - cable |

| Local | Outgoing     | Prefix            | Bytes tag | Outgoing  | Next Hop    |
|-------|--------------|-------------------|-----------|-----------|-------------|
| tag   | tag or VC    | or Tunnel Id      | switched  | interface |             |
| 26    | Untagged     | 10.253.0.0/16     | 0         | Et4/0/0   | 172.27.32.4 |
| 28    | 1/33         | 10.15.0.0/16      | 0         | AT0/0.1   | point2point |
| 29    | Pop tag      | 10.91.0.0/16      | 0         | Hs5/0     | point2point |
|       | 1/36         | 10.91.0.0/16      | 0         | AT0/0.1   | point2point |
| 30    | 32           | 10.250.0.97/32    | 0         | Et4/0/2   | 10.92.0.7   |
|       | 32           | 10.250.0.97/32    | 0         | Hs5/0     | point2point |
| 34    | 26           | 10.77.0.0/24      | 0         | Et4/0/2   | 10.92.0.7   |
|       | 26           | 10.77.0.0/24      | 0         | Hs5/0     | point2point |
| 35    | Untagged [T] | 10.100.100.101/32 | 0         | Tu301     | point2point |
| 36    | Pop tag      | 168.1.0.0/16      | 0         | Hs5/0     | point2point |
|       | 1/37         | 168.1.0.0/16      | 0         | AT0/0.1   | point2point |
|       |              |                   |           |           |             |

[T] Forwarding through a TSP tunnel. View additional tagging info with the 'detail' option

The following is sample output from the **show mpls forwarding-table** command when the IPv6 Provider Edge Router over MPLS feature is configured to allow IPv6 traffic to be transported across an IPv4 MPLS backbone. The labels are aggregate because there are several prefixes for one local label, and the prefix column contains "IPv6" instead of a target prefix.

#### Router# show mpls forwarding-table

| Local | Outgoing  | Prefix            | Bytes tag | Outgoing  | Next Hop    |
|-------|-----------|-------------------|-----------|-----------|-------------|
| tag   | tag or VC | or Tunnel Id      | switched  | interface |             |
| 16    | Aggregate | IPv6              | 0         |           |             |
| 17    | Aggregate | IPv6              | 0         |           |             |
| 18    | Aggregate | IPv6              | 0         |           |             |
| 19    | Pop tag   | 192.168.99.64/30  | 0         | Se0/0     | point2point |
| 20    | Pop tag   | 192.168.99.70/32  | 0         | Se0/0     | point2point |
| 21    | Pop tag   | 192.168.99.200/32 | 0         | Se0/0     | point2point |
| 22    | Aggregate | IPv6              | 5424      |           |             |
| 23    | Aggregate | IPv6              | 3576      |           |             |
| 24    | Aggregate | IPv6              | 2600      |           |             |

The following is sample output from the **show mpls forwarding-table** command when you specify the **detail** keyword. If the MPLS EXP level is used as a selection criterion for packet forwarding, a bundle adjacency exp (vcd) field is included in the display. This field includes the EXP value and the corresponding virtual circuit descriptor (VCD) in parentheses. The line in the output that reads "No output feature configured" indicates that the MPLS egress NetFlow accounting feature is not enabled on the outgoing interface for this prefix.

#### Router# show mpls forwarding-table detail

| Local | Outgoing       | Prefix              | Bytes tag | Outgoing  | Next Hop    |
|-------|----------------|---------------------|-----------|-----------|-------------|
| tag   | tag or VC      | or Tunnel Id        | switched  | interface |             |
| 16    | Pop tag        | 1.0.0.6/32          | 0         | AT1/0.1   | point2point |
|       | Bundle adjacen | ncy exp(vcd)        |           |           |             |
|       | 0(1) 1(1) 2(1) | 3(1) 4(1) 5(1) 6(   | 1) 7(1)   |           |             |
|       | MAC/Encaps=12/ | 12, MTU=4474, Tag   | Stack{}   |           |             |
|       | 00010000AAAA03 | 3000008847          |           |           |             |
|       | No output feat | ure configured      |           |           |             |
| 17    | 18             | 1.0.0.9/32          | 0         | AT1/0.1   | point2point |
|       | Bundle adjacen | ncy exp(vcd)        |           |           |             |
|       | 0(1) 1(1) 2(1) | 3(1) 4(1) 5(1) 6(   | 1) 7(1)   |           |             |
|       | MAC/Encaps=12/ | 16, MTU=4470, Tag   | Stack{18} |           |             |
|       | 00010000AAAA03 | 30000008847 0001200 | 00        |           |             |
|       | No output feat | ure configured      |           |           |             |

| 18 | 19           | 1.0.0.10/32             | 0           | AT1/0.1 | point2point |
|----|--------------|-------------------------|-------------|---------|-------------|
|    | Bundle adjac | ency exp(vcd)           |             |         |             |
|    | 0(1) 1(1) 2( | 1) 3(1) 4(1) 5(1)       | 6(1) 7(1)   |         |             |
|    | MAC/Encaps=1 | 2/16, MTU=4470, Ta      | g Stack{19} |         |             |
|    | 00010000AAAA | 03000008847 00013       | 3000        |         |             |
|    | No output fe | ature configured        |             |         |             |
| 19 | 17 -         | 20.0.0.0/8              | 0           | AT1/0.1 | point2point |
|    | Bundle adjac | ency exp(vcd)           |             |         |             |
|    | 0(1) 1(1) 2( | 1) $3(1)$ $4(1)$ $5(1)$ | 6(1) 7(1)   |         |             |
|    | MAC/Encaps=1 | 2/16, MTU=4470, Ta      | g Stack{17} |         |             |
|    | 00010000AAAA | .030000008847 00011     | L000        |         |             |
|    | No output fe | ature configured        |             |         |             |
| 20 | 20           | 60.0.0.0/8              | 0           | AT1/0.1 | point2point |
|    | Bundle adjac | ency exp(vcd)           |             |         |             |
|    | 0(1) 1(1) 2( | 1) 3(1) 4(1) 5(1)       | 6(1) 7(1)   |         |             |
|    | MAC/Encaps=1 | 2/16, MTU=4470, Ta      | g Stack{20} |         |             |
|    | 00010000AAAA | .030000008847 00014     | 1000        |         |             |
|    | No output fe | ature configured        |             |         |             |
| 21 | Pop tag      | 60.0.0.0/24             | 0           | AT1/0.1 | point2point |
|    | Bundle adjac | ency exp(vcd)           |             |         |             |
|    | 0(1) 1(1) 2( | 1) 3(1) 4(1) 5(1)       | 6(1) 7(1)   |         |             |
|    | MAC/Encaps=1 | 2/12, MTU=4474, Ta      | g Stack{}   |         |             |
|    | 00010000AAAA | 03000008847             |             |         |             |
|    | No output fe | ature configured        |             |         |             |
| 22 | Pop tag      | 1.0.0.4/32              | 0           | Et2/3   | 40.0.0.4    |
|    | MAC/Encaps=1 | 4/14, MTU=1504, Ta      | g Stack{}   |         |             |
|    | 000427AD1043 | 0005DDFE043B8847        |             |         |             |
|    | No output fe | ature configured        |             |         |             |

The following is sample output from the **show mpls forwarding-table** command when you use the **detail** keyword. In this example, the MPLS egress NetFlow accounting feature is enabled on the first three prefixes, as indicated by the line in the output that reads "Feature Quick flag set."

```
Router# show mpls forwarding-table detail
Local Outgoing
                Prefix
                                 Bytes tag Outgoing
                                                       Next Hop
tag
      tag or VC or Tunnel Id
                                 switched interface
      Aggregate 34.0.0.0/8[V]
16
                                  0
       MAC/Encaps=0/0, MTU=0, Tag Stack{}
       VPN route: vpn1
       Feature Quick flag set
Per-packet load-sharing, slots: 0 1 2 3 4 5 6 7 8 9 10 11 12 13 14 15
     Untagged 2.0.0.0/8[V] 0
                                            Et0/0/2
                                                     34.0.0.1
17
       MAC/Encaps=0/0, MTU=1500, Tag Stack{}
       VPN route: vpn1
       Feature Quick flag set
Per-packet load-sharing, slots: 0 1 2 3 4 5 6 7 8 9 10 11 12 13 14 15
                                             Et0/0/2
18
                 42.42.42.42/32[V] 4185
                                                     34.0.0.1
      Untagged
       MAC/Encaps=0/0, MTU=1500, Tag Stack{}
       VPN route: vpn1
       Feature Quick flag set
Per-packet load-sharing, slots: 0 1 2 3 4 5 6 7 8 9 10 11 12 13 14 15
            41.41.41.41/32 0 AT1/0/0.1 point2point
19
      2/33
       MAC/Encaps=4/8, MTU=4470, Tag Stack{2/33(vcd=2)}
       00028847 00002000
       No output feature configured
```

Table 7 describes the significant fields shown in the displays.

I

Γ

| Field                            | Description                                                                                                    |
|----------------------------------|----------------------------------------------------------------------------------------------------|
| Local tag                        | Label assigned by this router.                                                                                                    |
| Outgoing tag or VC               | Label assigned by the next hop or virtual path identifier (VPI)/virtual channel identifier (VCI) used to get to next hop. The entries that you can specify in this column include the following: |
|                                  | • [T]—Means forwarding through an LSP tunnel.                                                                                                    |
|                                  | • "Untagged"—Means that there is no label for the destination from the next hop or that label switching is not enabled on the outgoing interface.                                                |
|                                  | • "Pop tag"—Means that the next hop advertised an implicit NULL label for the destination and that this router popped the top label.                                                             |
|                                  | • "Aggregate"—Means there are several prefixes for<br>one local label. Used when IPv6 is configured on<br>edge routers to transport IPv6 traffic over an IPv4<br>MPLS network.                   |
| Prefix or Tunnel Id              | Address or tunnel to which packets with this label are going.                                                                                                    |
|                                  | <b>Note</b> If IPv6 is configured on edge routers to transport<br>IPv6 traffic over an IPv4 MPLS network, "IPv6"<br>is displayed here.                                                           |
| Bytes tag switched               | Number of bytes switched with this incoming label.                                                                                                    |
| Outgoing interface               | Interface through which packets with this label are sent.                                                                                                    |
| Next Hop                         | IP address of the neighbor that assigned the outgoing label.                                                                                                    |
| Bundle adjacency exp (vcd)       | Bundle adjacency information. Includes the MPLS EXP value and the corresponding VCD.                                                                                                    |
| MAC/Encaps                       | Length in bytes of the Layer 2 header and length in bytes<br>of the packet encapsulation, including the Layer 2 header<br>and label header.                                                      |
| MTU                              | Maximum transmission unit (MTU) of the labeled packet.                                                                                                    |
| Tag Stack                        | All the outgoing labels. If the outgoing interface is transmission convergence (TC)-ATM, the VCD is also shown.                                                                                  |
| 00010000AAAA03000008847 00013000 | The actual encapsulation in hexadecimal form. A space is shown between Layer 2 and the label header.                                                                                             |

 Table 7
 show mpls forwarding-table Field Descriptions

# show mpls interfaces (MPLS Egress NetFlow)

To display the interfaces that have MPLS egress NetFlow accounting enabled, use the **show mpls interfaces** command in EXEC mode with the **internal** keyword.

1

1

show mpls interfaces [type card/subcard/port | all] [detail] [internal]

| Syntax Description | type                                                                                      | (Optional) Specifies one of the interface types listed in Table 8.                                                                                                    |  |  |  |
|--------------------|-------------------------------------------------------------------------------------------|----------------------------------------------------------------------------------------------------|--|--|--|
|                    | card/subcard /port                                                                        | (Optional) Specifies the card, subcard, and port number of the ATM, ATM-P, CBR, Ethernet, or null interface.                                                                                                    |  |  |  |
|                    | all                                                                                       | (Optional) Displays all of the router's interfaces that have MPLS applications associated with them.                                                                                                    |  |  |  |
|                    | detail                                                                                    | (Optional) Displays detailed label switching information by interface.                                                                                                    |  |  |  |
|                    | internal                                                                                  | (Optional) Displays the value of the output_feature_state. If MPLS egress<br>NetFlow accounting is enabled, output_feature_state is any number except 0.<br>If MPLS egress NetFlow accounting is disabled, output_feature_state is 0. |  |  |  |
| Defaults           | Displays label switching                                                                  | ng information for all interfaces.                                                                                                    |  |  |  |
| Command Modes      | EXEC                                                                                      |                                                                                                    |  |  |  |
| Command History    | Release                                                                                   | Modification                                                                                                    |  |  |  |
|                    | 11.1 CT                                                                                   | This command was introduced.                                                                                                    |  |  |  |
|                    | 12.1(3)T                                                                                  | This command was changed from <b>show tag-switching interfaces</b> to <b>show mpls interfaces</b> .                                                                                                    |  |  |  |
|                    | 12.0(10)ST                                                                                | This command was modified to include the value of the output_feature_state.                                                                                                    |  |  |  |
|                    | 12.1(5)T                                                                                  | This modified command was integrated into Cisco IOS Release 12.1(5)T.                                                                                                    |  |  |  |
|                    | 12.0(22)S                                                                                 | This modified command was integrated into Cisco IOS Release 12.0(22)S.                                                                                                    |  |  |  |
|                    | 12.2(28)SB                                                                                | This command was integrated into Cisco IOS Release 12.2(28)SB.                                                                                                    |  |  |  |
| Usage Guidelines   | You can show informa enabled.                                                             | tion about the requested interface or about all interfaces on which MPLS is                                                                                                    |  |  |  |
|                    | Table 8 describes each of the interface types used with the show mpls interfaces command. |                                                                                                    |  |  |  |
|                    | Table 8 Interfa                                                                           | ace Types                                                                                                    |  |  |  |
|                    | Туре                                                                                      | Description                                                                                                    |  |  |  |
|                    | atm                                                                                       | Specifies the ATM interface                                                                                                    |  |  |  |
|                    | atm-p                                                                                     | Specifies the ATM pseudo interface                                                                                                    |  |  |  |

| Туре     | Description                      |
|----------|----------------------------------|
| cbr      | Specifies the CBR interface      |
| ethernet | Specifies the Ethernet interface |
| null     | Specifies the null interface     |

Table 8 Interface Types (continued)

#### **Examples**

The following sample output shows whether or not MPLS egress NetFlow accounting is enabled on the interface:

```
Router# show mpls interfaces internal
Interface Ethernet0/0/1:
IP tagging enabled (tdp)
TSP Tunnel tagging not enabled
Tag Frame Relay Transport tagging not enabled
Tagging operational
IP to Tag Fast Feature Switching Vector
Tag Switching Turbo Feature Vector
MTU = 1500, status=0x100043, appcount=1
Output_feature_state=0x0
```

```
<u>Note</u>
```

As shown above, output\_feature\_state=0x0; therefore, MPLS egress NetFlow accounting is disabled.

```
Tag VPI = 1, Control VC = 0/32
Interface Ethernet0/0/2:
    IP tagging enabled (tdp)
    TSP Tunnel tagging not enabled
    Tag Frame Relay Transport tagging not enabled
    Tagging operational
    IP to Tag Fast Feature Switching Vector
    Tag Switching Turbo Feature Vector
    MTU = 1500, status=0x100043, appcount=1
    Output_feature_state=0x1
```

```
Note
```

As shown above, output\_feature\_state=0x1; therefore, MPLS egress NetFlow accounting is enabled.

```
Tag VPI = 1, Control VC = 0/32
Interface ATM1/0/0.1:
IP tagging enabled (tdp)
```

| Related | Commands | C |
|---------|----------|---|
|         |          |   |

| - | Command              | Description                                                                                                    |
|---|----------------------|----------------------------------------------------------------------------------------------------|
|   | debug mpls netflow   | Enables debugging of MPLS egress NetFlow accounting.                                                                              |
|   | show mpls interfaces | Displays a message that the quick flag is set for all prefixes learned from the enabled MPLS egress NetFlow accounting interface. |

# Glossary

**BGP**—Border Gateway Protocol. An interdomain routing protocol that replaces Exterior Border Gateway Protocol (EGP). BGP exchanges reachability information with other BGP systems. It is defined by RFC 1163.

Border Gateway Protocol—See BGP.

**BGP/MPLS/VPN**—A VPN solution that uses MPLS and BGP protocol to allow multiple remote customer sites to be connected over an IP backbone. Refer to RFC 2547 for details.

**CE router**—A customer edge router. A router that is part of a customer network and interfaces to a PE router.

**customer network**—A network that is under the control of an end customer. A customer network can use private addresses as defined in RFC 1918. Customer networks are logically isolated from each other and from the provider network. A customer network is also known as a C network.

**egress PE**—The provider edge router through which traffic moves from the backbone to the destination VPN site.

**flow**—A set of packets with the same source IP address, destination IP address, source/destination ports, and type of service, and the same interface on which flow is monitored. Ingress flows are associated with the input interface, and egress flows are associated with the output interface.

**ingress PE**—The provider edge router through which traffic enters the backbone (provider network) from a VPN site.

**label**—A short, fixed-length identifier that tells switching nodes how the data (packets or cells) should be forwarded.

**MPLS**—Multiprotocol label switching. An emerging industry standard on which label switching is based.

multiprotocol label switching—See MPLS.

Open Shortest Path First—See OSPF.

**OSPF**—Open Shortest Path First. A link-state, hierarchical Interior Gateway Protocol (IGP) routing algorithm proposed as a successor to RIP in the Internet community. OSPF features include least-cost routing, multipath routing, and load balancing.

**PE route**r—A provider edge router. A router at the edge of a provider network that interfaces to CE routers.

**provider network**—A backbone network that is under the control of a service provider and provides transport among customer sites. A provider network is also known as the P network.

virtual private network—See VPN.

**VPN**—Virtual private network. A network that enables IP traffic to use tunneling to travel securely over a public TCP/IP network.

**VRF**—VPN routing and forwarding instance. A VRF consists of an IP routing table, a derived forwarding table, a set of interfaces that use the forwarding table, and a set of rules and routing protocols that determine what goes into the forwarding table. In general, a VRF includes the routing information that defines a customer VPN site that is attached to a PE router. The VRF is a key element in the MPLS VPN technology. VRFs exist only on PE routers. A VRF is populated with VPN routes and allows multiple routing tables in a PE router. One VRF is required per VPN on each PE router in the VPN.

All other trademarks mentioned in this document or Website are the property of their respective owners. The use of the word partner does not imply a partnership relationship between Cisco and any other company. (0601R)

Copyright © 2006 Cisco Systems, Inc. All rights reserved.

ſ

CCSP, CCVP, the Cisco Square Bridge logo, Follow Me Browsing, and StackWise are trademarks of Cisco Systems, Inc.; Changing the Way We Work, Live, Play, and Learn, and iQuick Study are service marks of Cisco Systems, Inc.; and Access Registrar, Aironet, BPX, Catalyst, CCDA, CCDP, CCIE, CCIP, CCNA, CCNP, Cisco, the Cisco Certified Internetwork Expert logo, Cisco IOS, Cisco Press, Cisco Systems, Cisco Systems Capital, the Cisco Systems logo, Cisco Unity, Enterprise/Solver, EtherFhanel, EtherFast, EtherSwitch, Fast Step, FormShare, GigaDrive, GigaStack, HomeLink, Internet Quotient, IOS, IP/TV, iQ Expertise, the iQ logo, iQ Net Readiness Scorecard, LightStream, Linksys, MeetingPlace, MGX, the Networkers logo, Networking Academy, Network Registrar, *Packet*, PIX, Post-Routing, Pre-Routing, ProConnect, RateMUX, ScriptShare, SlideCast, SMARTnet, The Fastest Way to Increase Your Internet Quotient, and TransPath are registered trademarks of Cisco Systems, Inc. and/or its affiliates in the United States and certain other countries.

Glossary